# CADASTRO DE CHEFE DE SERVIÇO

Todo chefe de serviço ativo será cadastrado conforme o banco de dados atual da SBQ.

Em caso de mudança de chefe de serviço, essa deve ser comunicada imediatamente a SBQ, para que haja o cadastro do novo chefe no DICE, e para que o mesmo tenha acesso ao sistema.

#### LOGIN NO DICE

Ao entrar no **DICE** o usuário deverá usar seu e-mail, (seta 1) <u>utilizado</u> para cadastro junto a secretaria da SBQ e senha própria (seta 2).

A senha deverá ter sido cadastrada pelo próprio usuário, no **e-mail convite** recebido pelo usuário, <u>no endereço de e-mail cadastrado junto</u> <u>a secretaria da SBQ.</u>

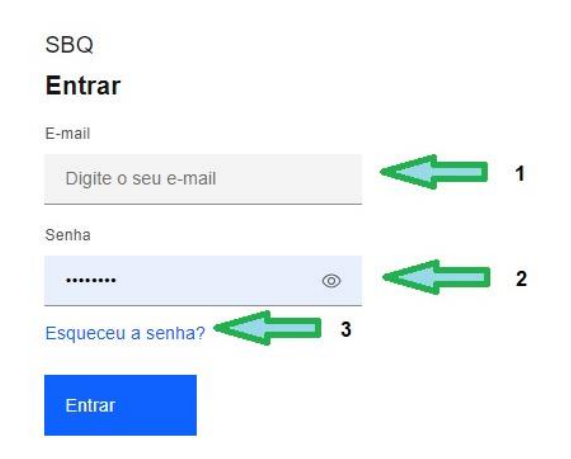

- ATENÇÃO: Caso o usuário não tenha localizado ou não tenha recebido o e-mail convite ou tenha esquecido a sua senha, basta clicar no esqueceu a senha, (seta 3) que será encaminhado, ao seu e-mail de cadastro, um procedimento de recadastrar senha.
- Após recadastrar uma senha, refaça o procedimento de login. \*

\* CASO MESMO APÓS ESTES PROCEDIMENTOS, O SEU LOGIN NÃO OBTIVER SUCESSO, **CONTATE A <u>SECRETARIA DA SBQ</u>**, POIS DEVE HAVER ALGUM ERRO NO SEUS DADOS CADASTRAIS OU VOCÊ PODE NÃO ESTAR CADASTRADO NO **DICE**.

### MENU

No menu, (Barra fixa no topo da tela PC ou no ícone  $\equiv$  no canto superior esquerdo do celular) do chefe de serviço, estarão disponíveis as abas:

#### <u>a esquerda</u>

Painel / Serviço / Biblioteca

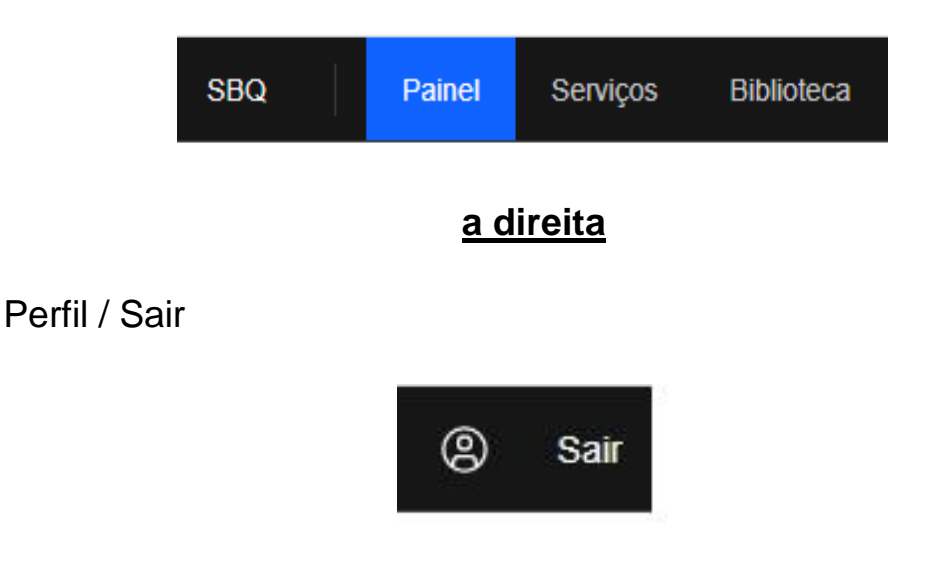

**Painel** - Será utilizado as observações evolutivas **dos seus** especializando/visitantes de forma gráfica.

**Serviço** - Será utilizado para acessar os diários de seus especializando/visitantes individualmente, conectar secretárias no seu centro de serviço, conectar especializando/visitante cadastrado ao seu centro de serviço, acessar informações cadastrais do serviço e solicitar vistoria, visualizar comunicação da CEC.

**Biblioteca** – Você e seus especializando/ visitante poderão utilizar para visualizar e consumir os itens do acervo, que será disponibilizado pela CEC - SBQ.

Perfil – Poderá utilizar para mudar dados cadastrais pessoais.

Sair- Sair do sistema.

### SERVIÇOS

#### CONECTANDO ESPECIALIZANDO/VISITANTE CADASTRADO

Para conectar um especializando/visitante ao seu centro de serviço, você deve solicitar VIA EMAIL, a secretaria da SBQ, o cadastro do usuário em voga.

Após o mesmo ter sido cadastrado, você acessará a área de serviço, clicando em qualquer local da tela baixo (seta 1)

| SBQ Painel                                             | Serviços   | Biblioteca          |   |
|--------------------------------------------------------|------------|---------------------|---|
|                                                        |            |                     |   |
| Serviço Teste 123<br>1 Visitantes<br>2 Especializandos | Saúde /    | Avançada Teste LTDA | 1 |
| Endereço<br>Itens por página 20                        | ) ~ 1-1 de | 1                   |   |

Clicará na barra preta (seta 2) adicionar especializando, fará uma busca, com o uso do nome do especializando e incluirá o mesmo ao centro de serviço.

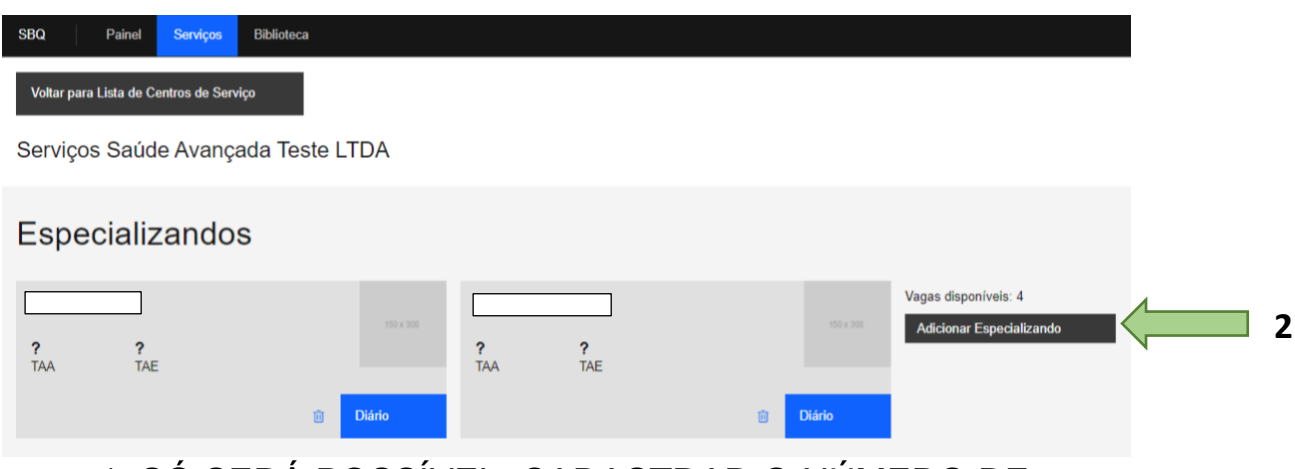

# \*. SÓ SERÁ POSSÍVEL, CADASTRAR O NÚMERO DE ESPECIALIZANDO CORRESPONDENTE AO SEU NÚMERO DE VAGAS CADASTRADAS NA SBQ.

O cadastro de visitantes é livre, independente do número de vagas para especializando SBQ, se o mesmo já fizer parte de outro serviço SBQ, basta procurar seu nome e conecta-lo ao seu serviço, caso seja um visitante externo, o mesmo não poderá ser usuário do DICE. <u>O cadastro e secretárias deverá seguir o mesmo fluxo.</u>

# SERVIÇO ACESSANDO O DIÁRIO DO ESPECIALIZANDO/VISITANTE.

Clicando na barra azul diário (seta 1) você terá acesso as atividades cadastradas pelo seu especializando/visitante individualmente, por meio de um clique na barra mensal, você poderá ver uma a uma. (seta 2)

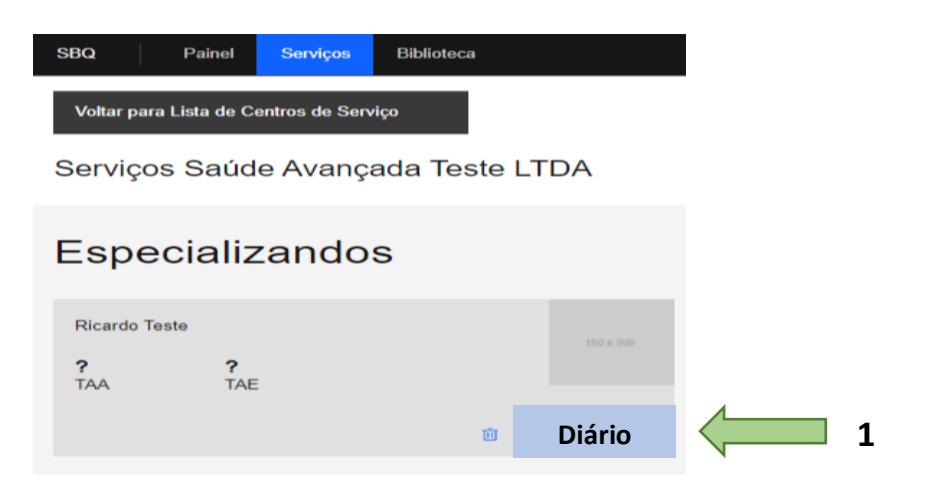

| Q Painel                        | Serviços                                                                                                    | Biblioteca                                                                                                    |                                                                                                    | (2) Sair                                                                                                    |  |  |  |  |  |
|---------------------------------|----------------------------------------------------------------------------------------------------|----------------------------------------------------------------------------------------------------|----------------------------------------------------------------------------------------------------|----------------------------------------------------------------------------------------------------|--|--|--|--|--|
| Voltar para o Centro de Serviço |                                                                                                    |                                                                                                    |                                                                                                    |                                                                                                    |  |  |  |  |  |
| ividades                        |                                                                                                    |                                                                                                    |                                                                                                    |                                                                                                    |  |  |  |  |  |
| 20                              |                                                                                                    |                                                                                                    |                                                                                                    |                                                                                                    |  |  |  |  |  |
| Dezembro                        |                                                                                                    |                                                                                                    |                                                                                                    | 2                                                                                                    |  |  |  |  |  |
| Data                            |                                                                                                    | Atividade                                                                                                    | Tipo                                                                                                    | Função                                                                                                    |  |  |  |  |  |
| 14/12/2020                      |                                                                                                    | Workshop                                                                                                    | Artroplastia Total Primária (Fratura)                                                                                                    | N/A                                                                                                    |  |  |  |  |  |
| 13/12/2020                      |                                                                                                    | Aula Teórica                                                                                                    | Artroplastia Total Primária (Fratura)                                                                                                    | N/A                                                                                                    |  |  |  |  |  |
|                                 | Q     Painel       foltar para o Centro de     ividades       ividades     contro de       b20     contro de       bezembro     contro de       14/12/2020     contro de       13/12/2020     contro de | Painel Serviços   Cottar para o Centro o Estroiço   cividades   babe   bezembro   bata   14/12/2020   13/12/2020 | Painel Serviços Biblioteca   Biblioteca   Biblioteca   Colspan="2">Colspan="2">Colspan="2">Colspan="2">Colspan="2">Colspan="2">Colspan="2">Colspan="2">Colspan="2">Colspan="2">Colspan="2">Colspan="2">Colspan="2">Colspan="2">Colspan="2">Colspan="2">Colspan="2">Colspan="2">Colspan="2">Colspan="2">Colspan="2">Colspan="2">Colspan="2">Colspan="2">Colspan="2"   Colspan="2">Colspan="2">Colspan="2"   Colspan="2">Colspan="2"   Dezembro   Colspan="2"   Dezembro   Atividade   14/12/2020   Yorkshop   Aula Teórica | Q Painel Serviços Biblioteca   Relative Serviços   Serviços   Serviços   Serviços   Serviços   Serviços   Dezembro <b>Atividade</b> 14/12/2020 Workshop Atroplastia Total Primária (Fratura)   13/12/2020 Aula Teórica Atroplastia Total Primária (Fratura) |  |  |  |  |  |

ATENÇÃO: AS ATIVIDADES PELOS SEUS ESPECIALIZANDO/RESIDENTES CADASTRADAS, FARÃO PARTE DA FORMATAÇÃO DAS INFORMAÇÕES DOS SEUS PAINÉIS. COM ISSO É IMPORTANTE A VIGILÂNCIA DOS SEUS IN PUTS.

# SERVIÇO

# **RECEBENDO COMUNICADO.**

Quando a CEC enviar um **COMUNICADO**, esses aparecerão ao acessar sua área de serviço, com na tela abaixo.

| SBQ Serviços Associação Biblioteca Ouvidoria |            | (2) Sair    |
|----------------------------------------------|------------|-------------|
| Voltar para Lista de Centros de Serviço      |            |             |
| Serviços Saúde Avançada Teste LTDA           |            |             |
| Comunicado                                   |            |             |
|                                              | Recebido   | Visualizado |
| Visualizar 1                                 | 19/12/2020 | Não lida    |
|                                              |            |             |

Um ícone, visualizar, (seta 1) em azul, vai aparecer **piscando** em sua tela, clique nele, e leia o seu comunicado, após sua leitura SUA TELA VOLTARÁ A SER A TELA DE SERVIÇO. Liberando você para seguir suas atividades. Os comunicados poderão ser acessados a qualquer momento para uma nova leitura na área apresentada na tela abaixo, (seta 2) na área de serviço.

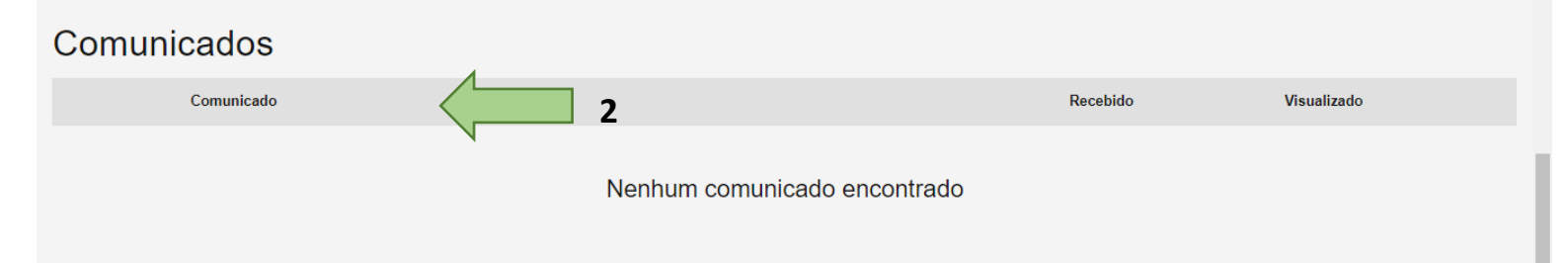

## SERVIÇO

### SOLICITANDO VISTORIA.

Uma nova vistoria para serviços já existente e cadastrados pelo DICE, deverá ser feita na **barra preta** na área de serviço, **histórico de vistoria**, (seta 1) com na tela abaixo.

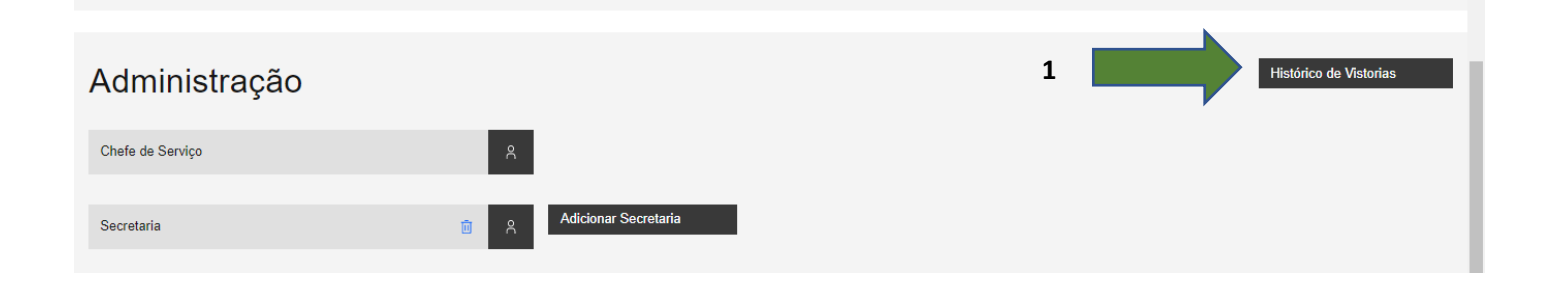

Ao clicar nesta barra abrirá uma nova tela e você clicará em solicitar vistoria. Na barra azul (seta 2)

| SBQ Painel Serviços             | Biblioteca |                   |   | 0                  | Sair |
|---------------------------------|------------|-------------------|---|--------------------|------|
| Voltar para o Centro de Serviço |            |                   |   |                    |      |
| Histórico de Vistorias          |            |                   |   |                    |      |
|                                 |            |                   | 2 | Solicitar Vistoria |      |
| Nome do Vistoriador             |            | Data da Auditoria |   |                    |      |
| Não auditado ainda              |            | 19/12/2020        |   |                    |      |
| Não auditado ainda              |            | 09/11/2020        |   |                    |      |
| Não auditado ainda              |            | 09/11/2020        |   |                    |      |
|                                 |            |                   |   |                    |      |

### Atenção:

É obrigatório um procedimento suplementar dos senhores chefes de serviços, no caso de uma solicitação de vistoria.

Os senhores devem encaminhar um e-mail para a secretaria da SBQ, informando a solicitação da vistoria e o seu motivo.

Para que a SBQ possa te orientar sobre necessidades adicionais relacionada a cada caso individualmente.

# BIBLIOTECA

Na aba da biblioteca o usuário terá disponível itens do acervo que será disponibilizado pela CEC.

Nela você encontrará o ESTATUTO INTERNO ATUALIZADO DA SBQ, ONDE poderá se informar de diversas geras que regem a nossa sociedade. É nele que você encontrará as regras e os pontos para se tornar membro associado SBQ, além de outros itens.

| SBQ              | Serviços                                                                           | Associação | Biblioteca | a Ouvidoria |                 |  |  |  |                  | 0 | Sair |
|------------------|------------------------------------------------------------------------------------|------------|------------|-------------|-----------------|--|--|--|------------------|---|------|
| Artigo           |                                                                                    | Link       | l          | Livro       | Vídeos e Cursos |  |  |  |                  |   |      |
| 3 Materia        | 3 Materiais de Apoio na Biblioteca                                                 |            |            |             |                 |  |  |  |                  |   |      |
|                  |                                                                                    |            |            |             |                 |  |  |  |                  |   | ۹    |
| Titulo           | Título Link Arquivo Tipo Data                                                      |            |            |             |                 |  |  |  |                  |   |      |
| Impacto femo     | Impacto femoroacetabular e lesão do lábio. RBO Parte 3 LINK LINK Artigo 12/11/2020 |            |            |             |                 |  |  |  |                  |   |      |
| Impacto femo     | Impacto femoroacetabular e lesão do lábio. RBO Parte 2 LINK Artigo 12/11/2020      |            |            |             |                 |  |  |  |                  |   |      |
| Impacto femo     | Impacto femoroacetabular e lesão do lábio. RBO Parte 1 LINK LINK Artigo 12/11/2020 |            |            |             |                 |  |  |  |                  |   |      |
| Itens por página | 20 ~                                                                               | 1-3 de 3   |            |             |                 |  |  |  | 1 V de 1 páginas | • | ٠    |

Fique a vontada para sugerir conteudos que enteda com interessantes a CEC SBQ, podendo faze-lo via email a SBQ. O seu especializando terá cesso a esta mesma biblioteca e será muito bom contar com sua colaboração. Respeitando as normas legais do direitos autorais para divulgação.

## PERFIL

Use o botão do perfil (seta 1) para atualizar seus dados cadastrais e anexar sua foto de rosto, ela será importante para sua identificação junto ao seu centro de serviço.

| SBQ | Serviços | Associação                     | Biblioteca      | Ouvidoria   |                    |               |    | (2) Sair |
|-----|----------|--------------------------------|-----------------|-------------|--------------------|---------------|----|----------|
|     |          | Editar Po<br>Tratamento<br>Dr. | erfil<br>Nome   | WE COMPLETO | Nava Foto de Petil |               |    | 1        |
|     |          | Sexo                           | CPF             |             | Aniversário        | Celular       |    |          |
|     |          | Masculino                      | v 123           | 456.789-00  | 03/06/1994 📋       | 9999999999999 |    |          |
|     |          | E-mail<br>especializando       | o@indicativa.co | m.br        |                    | Estado        | ¥1 |          |
|     |          | Editar Perfil                  |                 |             |                    |               |    |          |